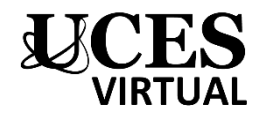

# **TIPOS DE FORO**

Al generar un foro en el Campus Virtual debemos configurarlo seleccionando un tipo según la actividad que querramos implementar. Hay 5 tipos de foro:

- 1. Foro de Preguntas y Respuestas
- 2. Foro de debate sencillo
- 3. Foro de Cada persona plantea un tema
- 4. Foro para uso general
- 5. Foro estándar que aparece en un formato de blog

# 1. Foro de Preguntas y Respuestas

En lugar de empezar debates, los profesores solamente plantean una pregunta en el mensaje inicial del debate. Los estudiantes pueden contestar con una respuesta, pero no verán las respuestas de los otros estudiantes a la pregunta, hasta que ellos mismos hayan contestado.

Para configurar el foro:

 Luego de haberlo creado, escribir el título y la consigna de la actividad y seleccionar en tipo de foro: "Foro P y R". Guardar cambios y mostrar.

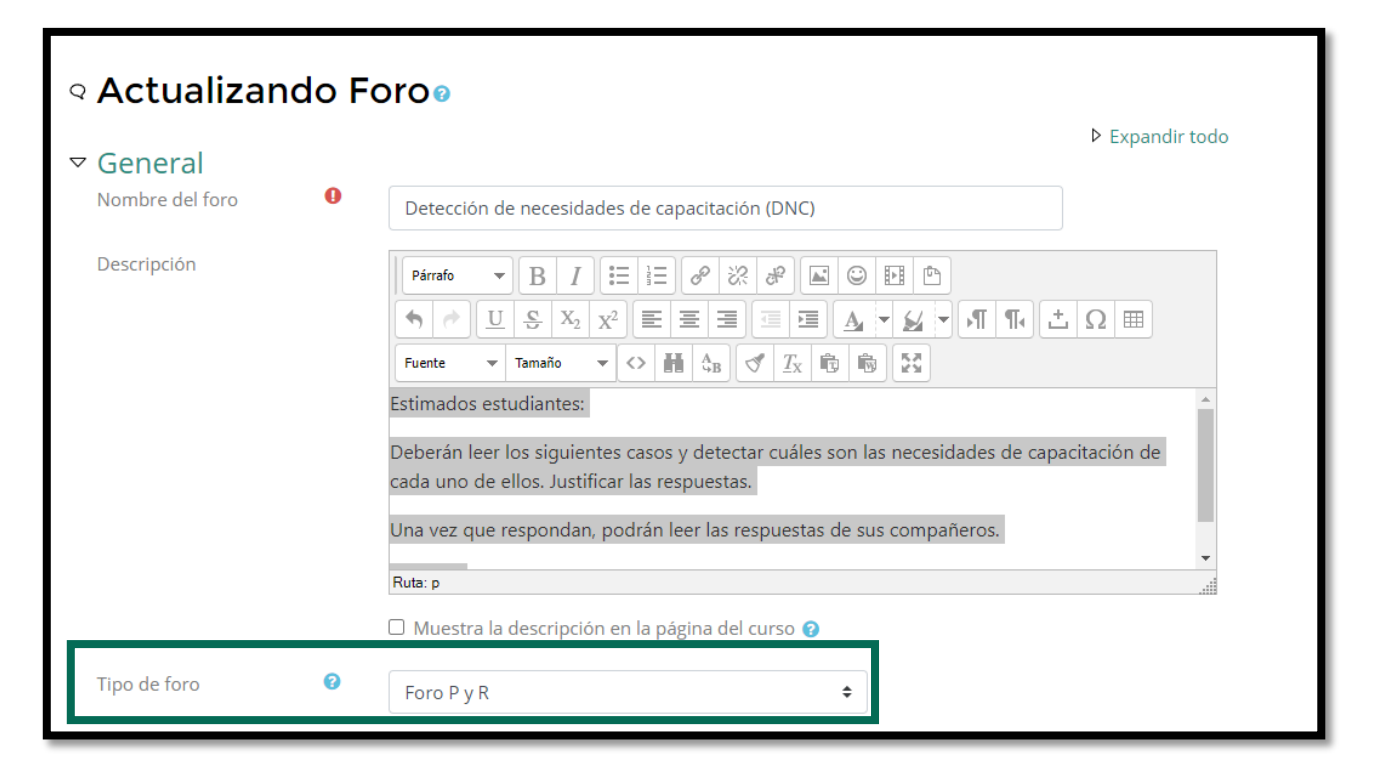

2. Crear los debates o las consignas disparadoras. Para ello, hacer clic en **Añadir una nueva pregunta** por cada debate que se quiera iniciar; escribir el título y la descripción como hace habitualmente.

|                           | Detección de necesidad                                 | es de capacitación                       | (DNC)                           |               |    |
|---------------------------|--------------------------------------------------------|------------------------------------------|---------------------------------|---------------|----|
|                           | Estimados estudiantes:                                 |                                          |                                 |               |    |
|                           | Deberán leer los siguientes casos y detectar cuáles so | on las necesidades de capacitación de ca | ada uno de ellos. Justificar la | as respuestas | 5. |
|                           | Una vez que respondan, podrán leer las respuestas d    | le sus compañeros.                       |                                 |               |    |
|                           | ¡Saludos!                                              |                                          |                                 |               |    |
|                           | Añadir una nueva pregunta                              |                                          |                                 |               |    |
| r                         | Debate                                                 | Comenzado por                            | Último mensaje ↓                | Réplicas      |    |
| Debates/dis-<br>paradores | ☆ Caso P                                               | Julieta Lamberti<br>5 sep 2022           | Simulador Ca<br>5 sep 2022      | 2             | :  |
| creados                   | ☆ Caso A                                               | Julieta Lamberti<br>5 sep 2022           | Julieta Lamberti<br>5 sep 2022  | 0             | :  |

#### Vista del estudiante que aún no ha respondido:

|                                           | Este es un foro de Preguntas y Respuestas. Para ver otras respuestas, debe primero enviar la suya                                                                                                    | × |
|-------------------------------------------|----------------------------------------------------------------------------------------------------|---|
|                                           | Caso P<br>de Julieta Lamberti - Iunes, 5 de septiembre de 2022, 11:20                                                                                                    |   |
|                                           | Las preguntas para evaluar un curso o programa de capacitación se utilizan para obtener una retroalimentación que pueda ayudar a las organizaciones o instituciones académicas que ofrecen programas de formación a medir los niveles de satisfacción de los participantes y obtener algunas ideas de como mejorar. |   |
|                                           | La encuesta tiene el objetivo de ayudar a las instituciones a comprender los factores que permiten satisfacer las necesidades de los participantes en el programa y por lo tanto, modificarlos en función de sus opiniones.  Enlace permanente Responder                                                            |   |
| Podrá                                     | Tema (oculto)<br>Iunes, 5 de septiembre de 2022, 11:20                                                                                                    |   |
| visualizar<br>las<br>respuestas<br>de los | Usted no puede ver este mensaje, probablemente debido a que aún no ha enviado mensajes a esta discusión, a que el margen de tiempo<br>de edición no ha pasado todavía, a que el debate todavía no ha comentado o a que el debate ya ha expirado.<br>Mostrar mensaje anterior                                        |   |
| una vez que<br>dé la suya.                | Tema (oculto)<br>lunes, 5 de septiembre de 2022, 11:20                                                                                                    |   |
| l                                         | Usted no puede ver este mensaje, probablemente debido a que aún no ha enviado mensajes a esta discusión, a que el margen de tiempo                                                                                                    |   |

# 2. Foro de debate sencillo

Sólo existe un único tema y un único hilo de discusión. Es adecuado para debates muy concretos, por ejemplo foros asociados a un tema particular del temario, bien acotado y definido. Por ejemplo, el que se utiliza en los foros de dudas en cada unidad temática o en el foro de presentación.

Para configurar el foro:

1. Luego de haberlo creado, escribir el título y la consigna de la actividad y seleccionar en tipo de foro: "Debate sencillo". Guardar cambios y mostrar.

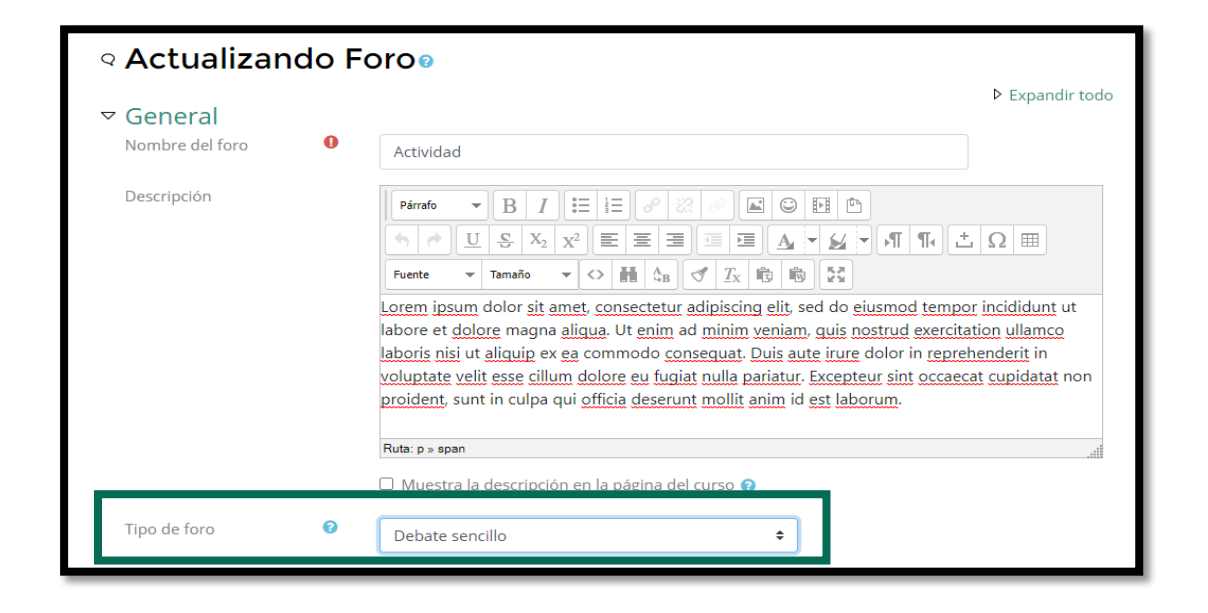

#### Vista del foro de debate sencillo cuando se realizan intervenciones

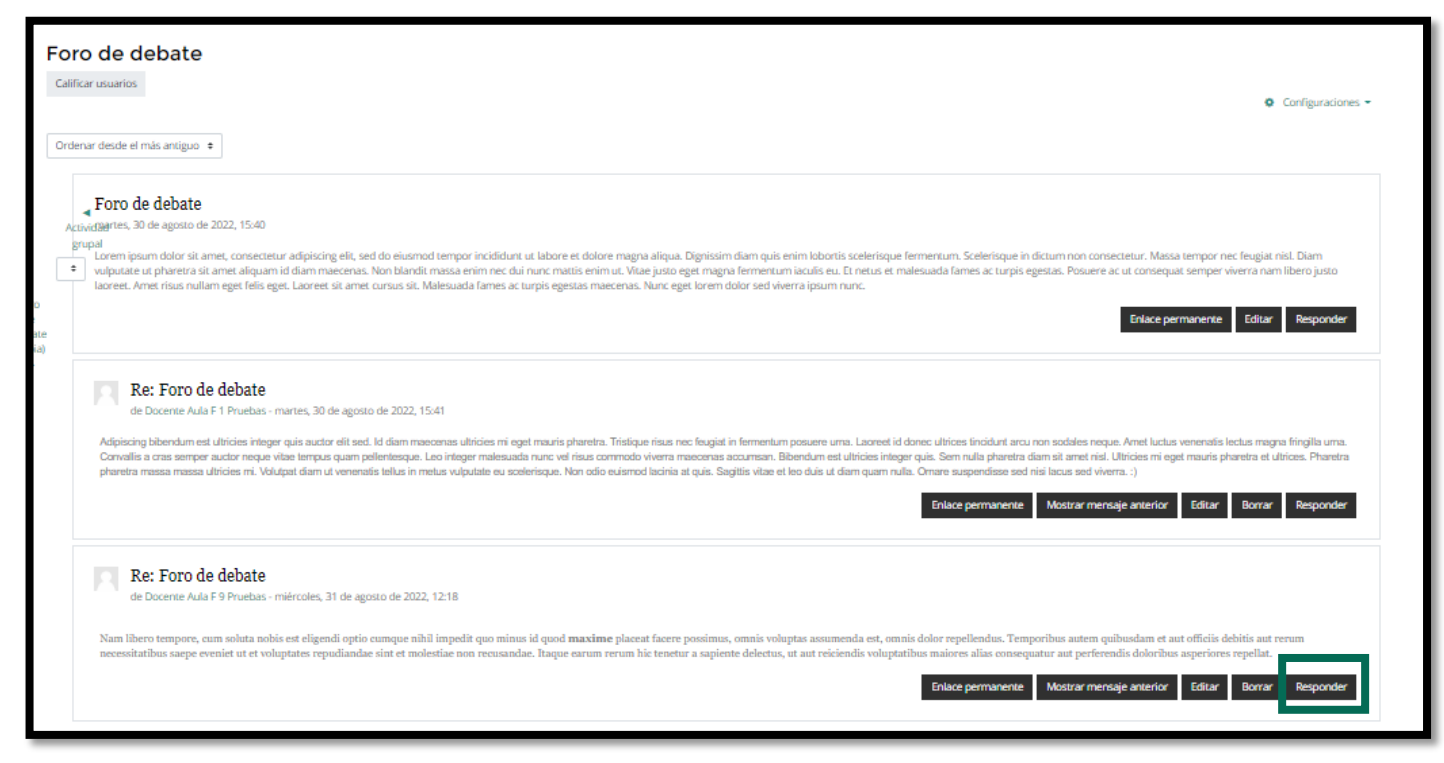

## 4. Foro de Cada persona plantea un tema

Cada persona plantea un único tema iniciando un hilo de discusión. Adecuado para invitar a cada uno de los alumnos a realizar una exposición inicial y recabar opiniones de sus compañeros.

Para configurar el foro:

1. Luego de haberlo creado, escribir el título y la consigna de la actividad y seleccionar en tipo de foro: "Cada persona plantea un tema". Guardar cambios y mostrar.

| Actualizando          I      | For | 00                                                                                                    |
|------------------------------|-----|----------------------------------------------------------------------------------------------------|
| ✓ General<br>Nombre del foro | 0   | Conflictos éticos                                                                                                    |
| Descripción                  |     | Párrafo       P       P       E       E </td |
| Tipo de foro                 | 0   | Cada persona plantea un tema •                                                                                                    |

2. Cada estudiante deberá abrir un debate: ellos mismos deberán hacer clic en **Añadir una nueva pregunta**, escribir el título del debate y completar la descripción.

| Actividad grupal                                                                                        |                                 |                                 |          |   |
|----------------------------------------------------------------------------------------------------|---------------------------------|---------------------------------|----------|---|
| Estimados estudiantes:                                                                                  |                                 |                                 |          |   |
| En esta actividad cada uno de ustedes deberá plantear situa<br>profesión.                               | ciones hipotéticas de un co     | onflicto ético en el ejercicio  | o de su  |   |
| Entre todos iremos debatiendo.                                                                          |                                 |                                 |          |   |
| ¡Saludos!                                                                                               |                                 |                                 |          |   |
| Este foro permite que cada persona inicie un tema de debate<br>Añadir un nuevo tema de debate<br>Debate | Comenzado por                   | Último mensaje ↓                | Réplicas |   |
| ☆ Caso "El tenista"                                                                                     | Docente Aula F<br>31 ago 2022   | Docente Aula F<br>31 ago 2022   | 0        | : |
| ☆ Caso B                                                                                                | Simulador Ca<br>31 ago 2022     | Simulador Ca<br>31 ago 2022     | 0        | : |
| ☆ Caso A                                                                                                | Julieta Lamberti<br>31 ago 2022 | Julieta Lamberti<br>31 ago 2022 | 0        | : |

## 5. Foro para uso general

Es el foro que viene por defecto: foro de avisos. Permite enviar múltiples comunicados a los estudiantes, por ejemplo, darles la bienvenida y enviar distintas notificaciones importantes relacionadas con la cursada.

Para configurar el foro:

 Luego de haberlo creado, escribir el título y la consigna de la actividad y seleccionar en tipo de foro: "Foro para uso general". Guardar cambios y mostrar.

| <ul> <li>Actualizando</li> </ul>          | o For | 00                                                                                                    |
|-------------------------------------------|-------|----------------------------------------------------------------------------------------------------|
| General<br>Nombre del foro<br>Descripción | θ     | Expandir todo         Actividad: detección de necesidades de capacitación         Imaño → B / III → III → III → III → III         Fuente → Tamaño → III → III → III → III → III         Sin ningún tipo de restricción territorial. Esto hizo, que todas las ellas, tuvieran que revisar sus estructuras comerciales de venta para readecuarlas al nuevo contexto competitivo. La empresa forma de había estado hasta esa fecha limitada a trabajar en la zona Norte del país, abarcando un territorio que se extendía desde Jujuy, Formosa y Misiones hasta el límite superior de las provincias de Buenos Aires, La Pampa y Neuquén. Los resultados generales habían sido más que satisfactorios. El crecimiento había sido sostenido.         Islaudos! |
|                                           |       | Huta: p                                                                                                    |
| Tipo de foro                              | 0     | Foro para uso general                                                                                                    |

2. El docente y/o los estudiantes deberán abrir un debate o un espacio de consulta. Para ello, hacer clic en Añadir una nueva pregunta, escribir el título y completar la descripción. Si es el foro de Avisos, solamente el docente podrá abrir nuevos debates.

| Avisos importantes!                |                                                  |                                                 |               |   |
|------------------------------------|--------------------------------------------------|-------------------------------------------------|---------------|---|
| ienvenidos al Curso de HTML y CSS! |                                                  |                                                 |               |   |
| Añadir un nuevo tema               |                                                  |                                                 |               |   |
|                                    |                                                  |                                                 | Réplicas      |   |
| Debate                             | Comenzado por                                    | Último mensaje ↓                                |               |   |
| Debate       ☆ Fecha parcial       | Comenzado por<br>Julieta Lamberti<br>30 nov 2020 | Último mensaje ↓<br>Alumno prueb<br>18 dic 2020 | Réplicas<br>✓ | : |

## 6. Foro estándar que aparece en un formato de blog

Es un foro abierto donde cualquiera puede iniciar un nuevo debate en cualquier momento. En este sentido, es similar al "foro para uso general" y a "Cada persona plantea un tema"; en lo que difiere es en el formato, el cual se asemeja a un blog, por lo tanto, se puede previsualizar cada intervención disparadora sin tener que ingresar al enlace. Para ver los hilos de cada discusión sí se deberá ingresar en una.

Para configurar el foro:

1. Luego de haberlo creado, escribir el título y la consigna de la actividad y seleccionar en tipo de foro: "Foro estándar que aparece en un formato de blog". Guardar cambios y mostrar.

| <ul> <li>Actualizan</li> </ul>            | do Fo | oroo                                                                                                    |                                                                                      |
|-------------------------------------------|-------|----------------------------------------------------------------------------------------------------|--------------------------------------------------------------------------------------|
| General<br>Nombre del foro<br>Descripción | 0     | Blog         Párrafo $B$ $I$ $I$ $I$ $I$ $I$ $I$ $I$ $I$ $I$ $I$ $I$ $I$ $I$ $I$ $I$ $I$ $I$ $I$ $I$ $I$ $I$ $I$ $I$ $I$ $I$ $I$ $I$ $I$ $I$ $I$ $I$ $I$ $I$ $I$ $I$ $I$ $I$ $I$ $I$ $I$ $I$ $I$ $I$ $I$ $I$ $I$ $I$ $I$ $I$ $I$ $I$ $I$ $I$ $I$ $I$ $I$ $I$ $I$ $I$ $I$ $I$ $I$ $I$ $I$ $I$ $I$ $I$ $I$ < | <ul> <li>▶ Expandir todo</li> <li>□Ω Ⅲ</li> <li>rporar imágenes.</li> <li></li></ul> |
| Tipo de foro                              | 0     | Foro estándar que aparece en un formato de blog. 🗢                                                                                                    |                                                                                      |

(sigue en la próxima página)

2. El docente y/o los estudiantes deberán abrir un debate o un espacio de consulta. Para ello, hacer clic en **Añadir una nueva pregunta**, escribir el título y completar la descripción.

| Administración                                                           | Plog                                                                                                    |
|--------------------------------------------------------------------------|----------------------------------------------------------------------------------------------------|
| <ul> <li>Administración del foro</li> <li>Suscripción forzosa</li> </ul> | Foro de consultas                                                                                                    |
|                                                                          | Duda sobre Moodle<br>de Simulador Campus - martes, 6 de septiembre de 2022, 09:01<br>zEs posible armar grupos en el Campus de modo tal que los participantes elijan el grupo?<br>Enlace permanente Editar Borrar<br>Hacer un comentario en este tema (0 réplicas) |
|                                                                          | Consulta Zoom<br>de Julieta Lamberti - martes, 6 de septiembre de 2022, 08:59<br>¿Se requiere el uso de la plataforma Zoom tanto para las modalidades híbrida, semi-presencial y 100% presencial?                                                                 |
|                                                                          | Enlace permanente<br>Hacer un comentario en este tema<br>1 respuesta)                                                                                                    |

Clic en "Hacer un comentario en este tema" para ver los hilos de discusión y responder sobre el mismo tema.